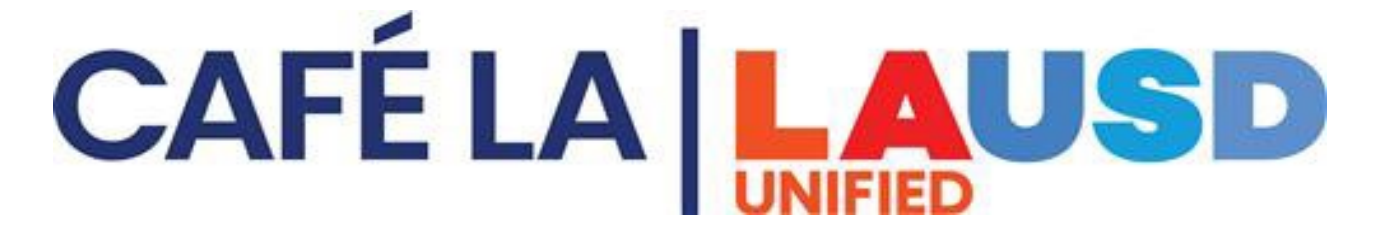

## **CMS FOH Newton Manager Quick Guide**

Start New Operating Day: Click **Start New Day** from the point of sale **ribbon** Verify day selected Click **Ok** 

Start a Meal Session: On the checklist Click **Start Meal** (Select Breakfast or Lunch) there will be a check on the meal service selected

Verify the Meal Service Selected is correct: Click **OK** Verify the Correct Date is Selected: Click **OK** 

A meal control panel will appear Click **Close** this allows you to go about your normal business day

Before Starting the next meal service you will need to: **Stop Meal** On the checklist: Click **Stop Meal** on the meal you are stopping

Before Posting the day, you have the option to **Review Transactions** Click **Review Transactions** on the **ribbon** Select by highlighting the **Café line # or Batch number** you want to review Select **Edit Review** – now you can add, **view/edit or remove transactions** (For how to Refer to Managers Guide)

Post Operating Day: From the checklist Click on **Post Operating Day** Enter ending Till amounts Click **OK** 

A Post Operating Day window will appear with different tabs DO NOT SELECT DAILY FIGURES TAB UNTILL ALL COUNTS HAVE BEEN REVIEWED ~ EDITED ~ CORRECTED

## CAFÉ LA LAUSD

Click On Bank Deposit Tab verify the correct information was entered on the cash receipts section Enter **Deposit slip number** Enter bank number in the -- Deposit Comments If no cash was collected check the box that reads No Cash Collected Click **Ok** Next Select Misc Counts Tab: Misc Meal Counts (Quantity Sale) EEC - CSPP- Offsite & BIC: Select Misc Counts Tab -For each site on the dropdown -Select meal type – Enter Meal Counts Click **OK** No Service – If no service was performed type in No Service- N/S will display in the meal summary When Done Click **OK** Entering Employee Meals: To turn Fast Sale Off- Toggle Fast Sale-Click **Employee-** Click **Employee Tray** – Click **OK** 

Daily Figures Tab: Offsites – EEC - CSPP any site that requires attendance Enter Attendance Count – Enter meal counts- check off reviewed for each site dropdown

Save All in One Reports – Posting Reports

On the checklist: Click Post After Posting Reports The selected reports that need to be saved are checked off – You may check off any other reports you need Click OK

Saving All in One Reports – (Refer to all in one guide)